| 蓝羿LANYI | 电流电压信号发生器 |
|---------|-----------|
| 日会      | 快速入门手册    |

| <u>1.用途与特点</u> | 5 <u>使用场景与接线方法</u> | <u>9.程序输出</u>    |  |
|----------------|--------------------|------------------|--|
| <u>2.技术参数</u>  | <u>6.实时曲线</u>      | <u>10.预设定</u>    |  |
| <u>3.面板与界面</u> | <u>7.信号快捷菜单</u>    | <u>11.仪器注意事项</u> |  |
| <b>4</b> .基本操作 | 8. 量程设置            |                  |  |

## 1.用途与特点

本产品主要用于工业 P L C,调节阀门过程仪表等的调试。硬件上具有体积小巧,携带方便精度与 线性好等优点,信号可同时输入输出,软件上采用窗口菜单的方试设置仪器,功能强劲,操作简 单,具有可编程的程序输出与实时曲线输入显示等功能。

# 2.型号区分.

| 输出信号         |            |         |                 |                      |    |    |     |
|--------------|------------|---------|-----------------|----------------------|----|----|-----|
| 型号           | 电流         | 电压      | 无源电流            | 频率                   | 毫伏 | 电阻 | 24V |
| MR2.0P       | •          | •       | •               |                      |    |    | •   |
| MR2.0Pro+    | •          | •       | •               | •                    | •  | •  | •   |
| 输入信号         |            |         |                 |                      |    |    |     |
|              |            |         | 输入              | 信号                   |    |    |     |
| 型号           | 电流         | 电压      | <b>输入</b><br>频率 | 信 <b>号</b><br>毫伏     | 电阻 |    |     |
| 型号<br>MR2.0P | <b>电</b> 流 | 电压<br>● | <b>输入</b><br>频率 | 信 <del>号</del><br>毫伏 | 电阻 |    |     |

# 3.面板与接口

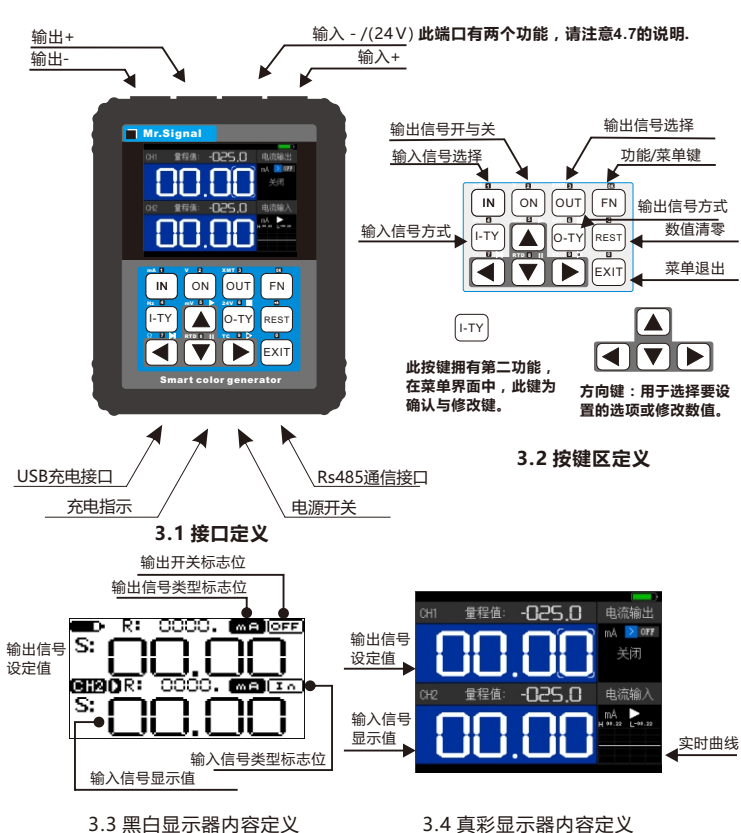

3.4 真彩显示器内容定义

# 4.基本操作

4-1.输出信号的步骤:

4-2.输入信号的步骤: 按 Ⅳ 切换 1 信号类型

注意屏幕标志

位相应改变

电流输入 🚾 🖬 电压输入 🔽

4-3.锁定曲线显示

次按住2秒解锁。

€ 仪器菜单:

一般设置

返回上级

信号切换: O轮流O 背光: ━━━━━ 蜂鸣器: ⊙N ●

4-5.信号快速切换

4-6.菜单基本操作:

伸 流设置

**源式 0** 实际输出D 启用程序输出> 范围:00-24mAD

回路电压:015.8VD

图4-6.1

按住 ON

4-4.入进菜单

信号:

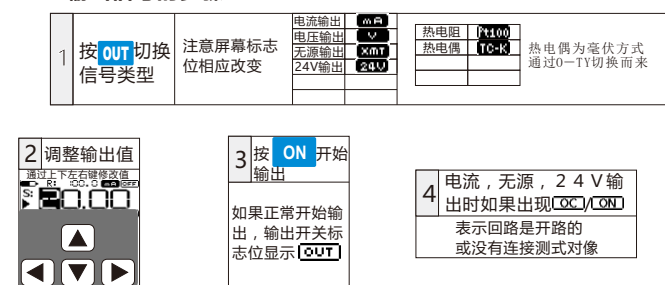

MR2.0PRO型号:在使用毫伏输入或电阻输入时,可用[I-TY]

DOR: -025.0 240 ON

黑白机型

键2秒,即可进入,按 EXIT 退出。

输出信号诜择

5 mV 6 241

7. Ω 8. RTD9. TC 版回

00.00

退出。

切换信号的方式,比如毫伏信号输出时使用此按键切换 毫伏与热电偶的类型,电阻信号时可切换PT100/CU50

按住 FN 键 2 秒,即可进入,按 EXIT

快速:按一下信号切换键,屏幕会弹出一个快速选择的窗口,按下

mé

对应的数字即可快速选择需要的输出信号,请看图。

按🛆 🔽 选择菜单项,按[I-TY] 修改菜单项或进入下级菜单,按EXIT]退出或返回上级

№4-6.1选择"模式",按[I-TY]可切换选项,竖进度条白色部分表示下面还有选项

图4-6.2 选择"采集时间", 按 I-TY 编辑数值, 修改后需要再一次 I-TY 保存。

5 真彩显示器机型操作相同采用全中文提示,在此不作详述。

的信号类型。

**①输入信号快捷菜单:**按住 Ⅳ 键 2 秒,即可进入,按 EXIT 退出。

菜单位置: 仪器菜单>一般设置>信号切换>按[I-TY]修改。

轮流:按一下信号切换一次信号按顺序切换一次。

2 秒变为此□符

号时表示锁定输入信号,再

☑输出信号快捷菜单:按住 001

信号切换:有两个选项,轮流/快速。

# 5.使用场景与接线方法

5-1.电流或电压输出到数显仪表/PLC/ 阀门/DCS/变频器等设备

### 5-2.无源输出(XMT)输出到数显仪 表/PLC/隔离安全栅等设备

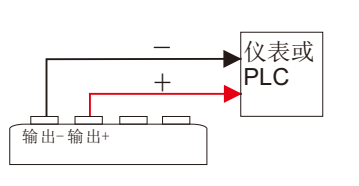

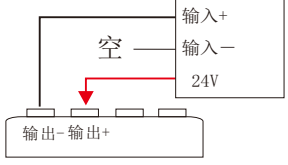

用来模拟二线制变送器,它相当于一 个电位器一样调节回路上的电流。

## 5-3.信号可同时输入输出,互不影响

| 由动调             | 国井函                        |
|-----------------|----------------------------|
|                 | 调心反馈                       |
|                 | (-) (+)                    |
|                 |                            |
| ( 输出- 输出+       | 输入-输入+                     |
| 电流输出            | 关闭24V<br>电流输入              |
| 气动调             |                            |
| 1111111八        |                            |
|                 |                            |
|                 |                            |
| 输出-输出+          | 24V 输入+                    |
| (輸出-輸出+<br>电流输出 | 24V 输入+<br>激活独立24V<br>电流输入 |

测试电动阀时,请关闭24V的激活

| 气动阀的返馈信号需要供24v   |
|------------------|
| 才能在回路上产生4-20mA的电 |
| 流信号,所以在调试前必须激    |
| 活24V             |

输出-输出+ 24V 输入+ 激活独立24V 24V回路检测 电流输入

# 6.实时曲线

用来监测信号的变化趋势,仪器每一个输入信号都可以显示为实时曲线。 24V输出功能,它有带反馈电流显示,所以也能显示实时曲线。

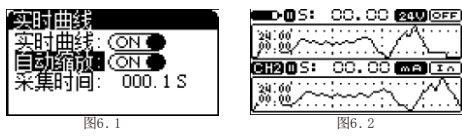

医时曲线 表示菜单项 大干四行, 实时曲线:●OFF) 自动缩位:●OFF) 入」四11, 往下还有菜 单项。

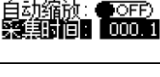

图4-6.2

4-7.输入(-)切换为 24V

按FN进入功能菜单,激活24V选项可将输入(-)切换为24V,这里要注意,激活24V后如果激活保持 在OFF状态,重新开机后,仪器会自动关闭24V

电流输入

mA 💵

H 00.22 L-00.22

真彩机型

|        | 气动          | 调节阀 | <b></b> 刻测试 |
|--------|-------------|-----|-------------|
| 5-4.两线 | 制变送         | 器测试 |             |
| 变边     | <b>É</b> 器1 | 变送  | 器 2         |
| (-)    | (+)         | (+) | (-)         |

允许同时测试两个两线制变送器

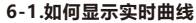

0

0

0

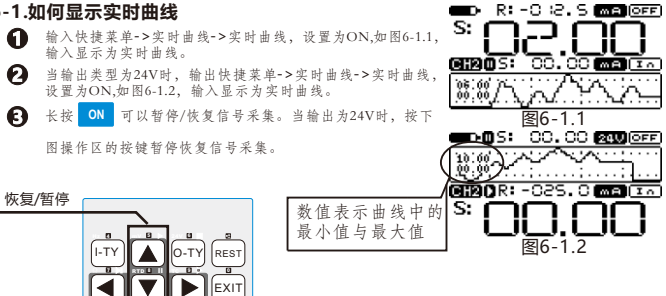

### 6-2.自动缩放

自动缩放设置为"ON"时,仪器会自动检测出当前这段曲线的最大最小值,调节 纵坐标的比例,使曲线填充到整个画面。目的是如果信号变化率比效小时,看不出曲 线的变化趋势,这个功能视觉上放大了变化趋势。

### 6-3.采集时间

表示量程

表示实际电流

该参数决定了实时曲线记录的时间间隔,最大可设置为999.9秒,仪器能显示128个 点的数据,比如采集时间设置为0.15,128\*0.1=12.8秒,那么仪器就能显示信号在这 12.8秒的时间段内的变化趋势。128个数据是循环覆盖的,断电数据清除。

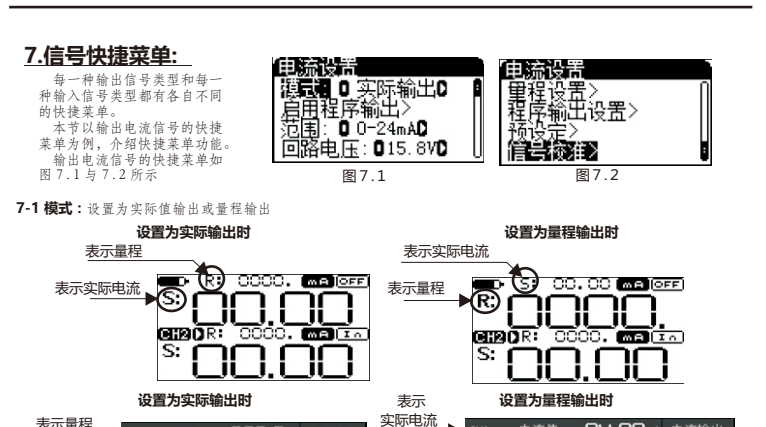

由流値

04.00 mA 电流输出

> OFF

# 7-2 启用程序输出: SET键后启用该菜单功能,返回到主界面,功能详情请见 8.程序输出

由流输出

má > OFI

-025 0

**量程值** 

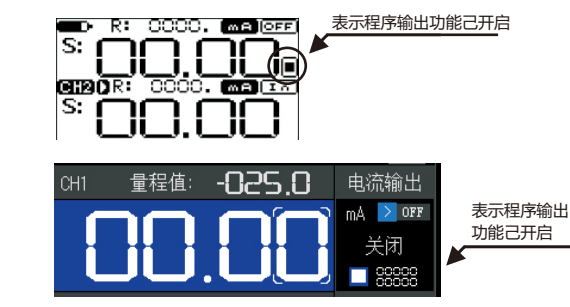

表示量程

- 7-3 范围:该项功能主要是用于限制输出信号的范围。 可设置为0-24mA,4-20mA,0-20mA,0-10mA,自定义。 自定义在量程设置里。参见 7.量程设置。
- 7-4 回路电压: 该项功能主要是改变电流输出空载时的电压, 分为15.8 V/24 V。 电压越低, 功耗将越小, 可延长电池使用时间。

7-5 量程设置: 功能详情参见7.量程设置。

7-6程序输出设置:功能详情参见8.程序输出。

7-7 预设定: 可设置8个快速输出值,功能详情参见9.预设定。

### 7-8 信号校准:用来修正仪器输入信号与输出信号的误差。

输出信号校准时选择好哪个项,仪器会自动输出相应的信号量,如图7-8.1,选择 "校准20mA:"仪器将自动输出20mA,这时用高精度万用表测量并修改该参数, 直到万用表显示为20mA即可

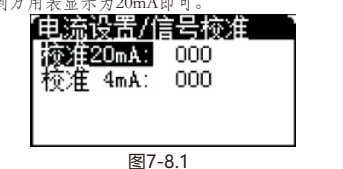

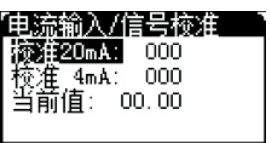

输出上限

程序输出设置

循环次数: 00100 次

増減周期: 00100.0S

图9-11

(程序输出设置

00.10

20.00

图9-21

00000.0 S

起始值: 终点值: 増減周期:

富级设署>

00.00

20.00

▶ 实际值

图7-8.2

输入信号校准时,给仪器输入一个标准信号再修改选定的参数即可, 如图7-8.1,选择 "校准20mA",这时用让仪器测量标准信号,再修改该项参数,直到当前值显示为 20mA即可。

## 8. 量程设置

8-1.所有输入或输出信号都 8-2.实际输出时量程与实际值是成线性关系 有独自的量程设置。 请到以下菜单设置参数:快捷菜单->量程设置 量程 电流设置/重程设置 显示上限 显示上限: 100.0 显示下限: 輸出上限: 輸出下限: 000.0 显示下限 20.00 mA 04.00 mA ! 提示:设置显示上/下限时,按 输出下限 FN键可以修改小数点的位置. 8-3.切换模式:快捷菜单->模式

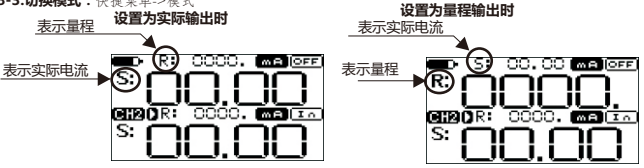

## 9.程序输出

程序输出可以按用户设置好的参数自动完成N个周期。此功能主要用于电动阀或气动 阀门的老化测试,或PLC程序调式等等测试工作。

9-1.如图8-1.1,设置4个参数即可快速程序输出。 信号峰值

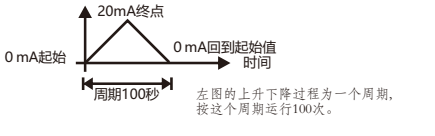

# 9-2.高级设置:选择进入下级菜单,如图9-2.2

"模式"菜单项里有 周期/自定义两个选择, 周期:按上级菜单设置的4个参数进行工作

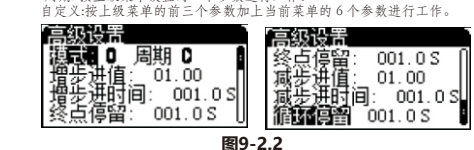

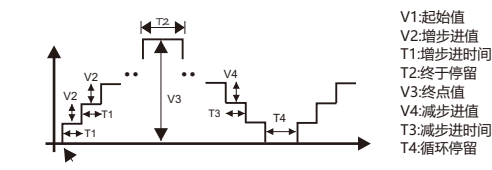

# 模式选为自定义后退回到上一级菜单统将会 自动算出自定义的参数一个周期所需的时间

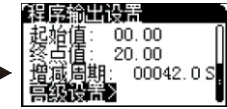

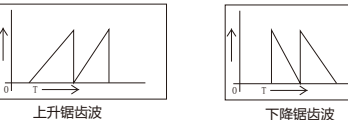

**上升锯齿波** 与上升锯齿波方法雷同 此波形可将减步进值设置成整个范围如 只是修改增步进值使之 起始为4mA,终点为20mA,把减步进值设 能一步增到终点值 置为16mA使20-16=4,使之直接减到等

方波输出时序 由上升锯齿与下限锯齿结合 修改终点停留时间即可。

不同状态的指示

停止

运行

暂停

单次运行

m

 $\left( \mathbf{1}\right)$ 

## 9-3.如何开始程序输出

干起始值。

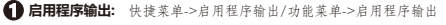

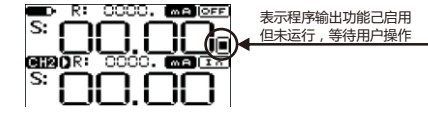

2 程序输出操作:直接按操作区按键,实现相应功能

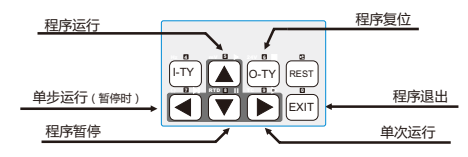

# 10.预设定 方便用户快速输出

10-1:仪器有9组预设定输出。

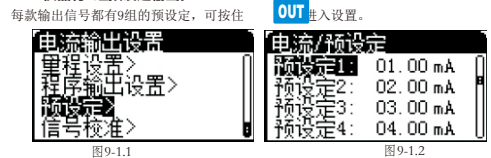

10-2:如何使用预设定功能

- 分前業単->预设定輸出
- ₽ 主界面出现PRE图标

面板对应的数字表示预设定ID号。

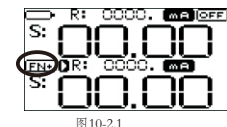

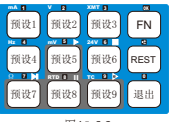

图10-2.2

## 11.仪器注意事项 11-1.电池保养

如果仪器放置长时间不用,请把电池充满进行存放,请至少三个月对电池进行充放电

一次,以增加电池的使用寿命。 如果电池已坏需跟换,请务必使用厂家规定参数的电池,或向厂家购买。 电池为:14500 可充电锂电池,电压为3.6V,充电终止电压为4.2V,正规厂家的电池容量 一般在800~900mA,电池的重量在20g左右,请勿购买虚标容量的电池,或不正规的电池, 以免发生事故。严禁使用AAA5号电池,电池类型不同。

### 11-2.仪器自我检查

仪器可同时输入信号和输出信号,用户可以让仪器输出信号给仪器的输入端实现自我检查。

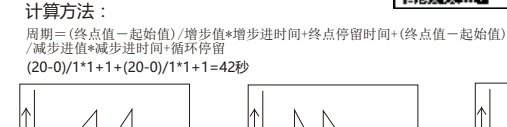